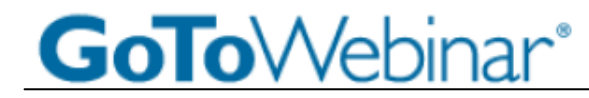

## Регистрация на вебинар

- 1. Перейдите по ссылке для регистрации в пригласительном письме или на странице вебинара на сайте ПРОСОФТ.
- 2. Заполните регистрационную форму.
- 3. На указанный адрес электронной почты Вам будет направлено письмо, подтверждающее Вашу регистрацию на вебинар, с опцией добавления информации о вебинаре в календарь Outlook.

## Подключение к вебинару

- 1. За несколько минут до указанного времени начала вебинара откройте полученное подтверждающее письмо или отметку в календаре Outlook.
- 2. Перейдите по ссылке Join Webinar, указанной в письме или отметке в календаре Outlook.
- 3. Далее подтвердите скачивание программы на Ваш компьютер.

Примечание: Для прослушивания докладов Ваш компьютер должен иметь подключенные или встроенные динамики. Наличие микрофона позволяет задавать вопросы не только в чате, но и в ходе устных обсуждений после каждого доклада.

## Работа с панелью управления

Подключившись к вебинару, Вы увидите Панель управления участника вебинара. Она содержит несколько окон, которые разворачиваются/сворачиваются при нажатии +/- на левой стороне каждого окна.

- Attendee List (Список участников) (а).
- Панель пользователя (b):

- нажмите стрелку для того, чтобы открыть/закрыть Панель управления.

- нажмите квадрат для переключения между полноэкранным и оконным режимами,

- нажмите иконку с рукой, чтобы поднять/опустить руку (знак для организаторов, что Вы хотите дать комментарий или задать вопрос в ходе обсуждения после доклада),

- иконка с микрофоном показывает, включен или выключен у Вас микрофон (переключение осуществляется организатором, чтобы предоставить Вам слово в ходе обсуждения после каждого доклада).

- Audio Mode (Формат аудио) (с) необходимо выбрать Mic & Speakers (Микрофон и динамики).
- Questions (Вопросы) (d) здесь отображаются Ваши вопросы и ответы на них организаторов (ответы на наиболее интересные вопросы будут озвучены в ходе обсуждений после каждого доклада).
- Поле для ввода сообщения (e): введите свой вопрос или комментарий, для отправки сообщения нажмите кнопку Send.
- ID-номер вебинара (f).

## Завершение работы

Для завершения работы необходимо выбрать закладку File, в ней Exit – Leave Webinar.

|    | The second second second                     |                      |         |  |
|----|----------------------------------------------|----------------------|---------|--|
|    | - Attendee List (2   Max                     | ( 201)               | 1       |  |
| а  | Attendees (1)                                | Staff (1)            |         |  |
|    | NAMES - AL                                   | PHABETICALLY         | ÷       |  |
| -  | 🗶 Corena Bahr (Me)                           |                      |         |  |
|    |                                              |                      |         |  |
|    |                                              |                      |         |  |
| -  |                                              |                      |         |  |
| ** | Se                                           | arch                 | $\odot$ |  |
| 1  | - Audio                                      |                      |         |  |
|    | Audio Mode: OUs                              | e Telephone          |         |  |
| 12 | Use Mic & Speakers                           |                      |         |  |
| 5  | & MUTED                                      | 43                   |         |  |
|    | Audio Setuo                                  |                      | -       |  |
|    | Talking: Suzie Smith                         |                      |         |  |
|    | Taking, Suzie Smith                          |                      |         |  |
| -  | - Questions                                  |                      | 1       |  |
| 7  | Questions Log                                |                      | -       |  |
|    | Q is there a volume disc                     | ount?                |         |  |
|    | A: Yes! We will send you more info after the |                      |         |  |
|    | event                                        |                      |         |  |
|    | Yes                                          |                      | -       |  |
| e  |                                              |                      | .9      |  |
|    |                                              | Se                   | nd      |  |
| f  | Webinar Now<br>Webinar ID: 731-938-951       |                      |         |  |
|    | C-T-1A                                       | A LANDARY CONTRACTOR |         |  |

File View Hele

| File | View Help                    |  |  |
|------|------------------------------|--|--|
|      | Save Question and Answer Log |  |  |
|      | Exit - Leave Webinar         |  |  |